# PUBLIC RECORDS ONLINE SEARCHES

Using the City of Gresham's online portal, interested parties can find project information quickly and easily, and applicants can electronically submit plan or permit applications.

To get started, open a browser and visit <u>https://GreshamOr-EnerGovWeb.TylerHost.net/apps/SelfService#/home</u>. **Please note: you do not need to create a user account to search for public records.** 

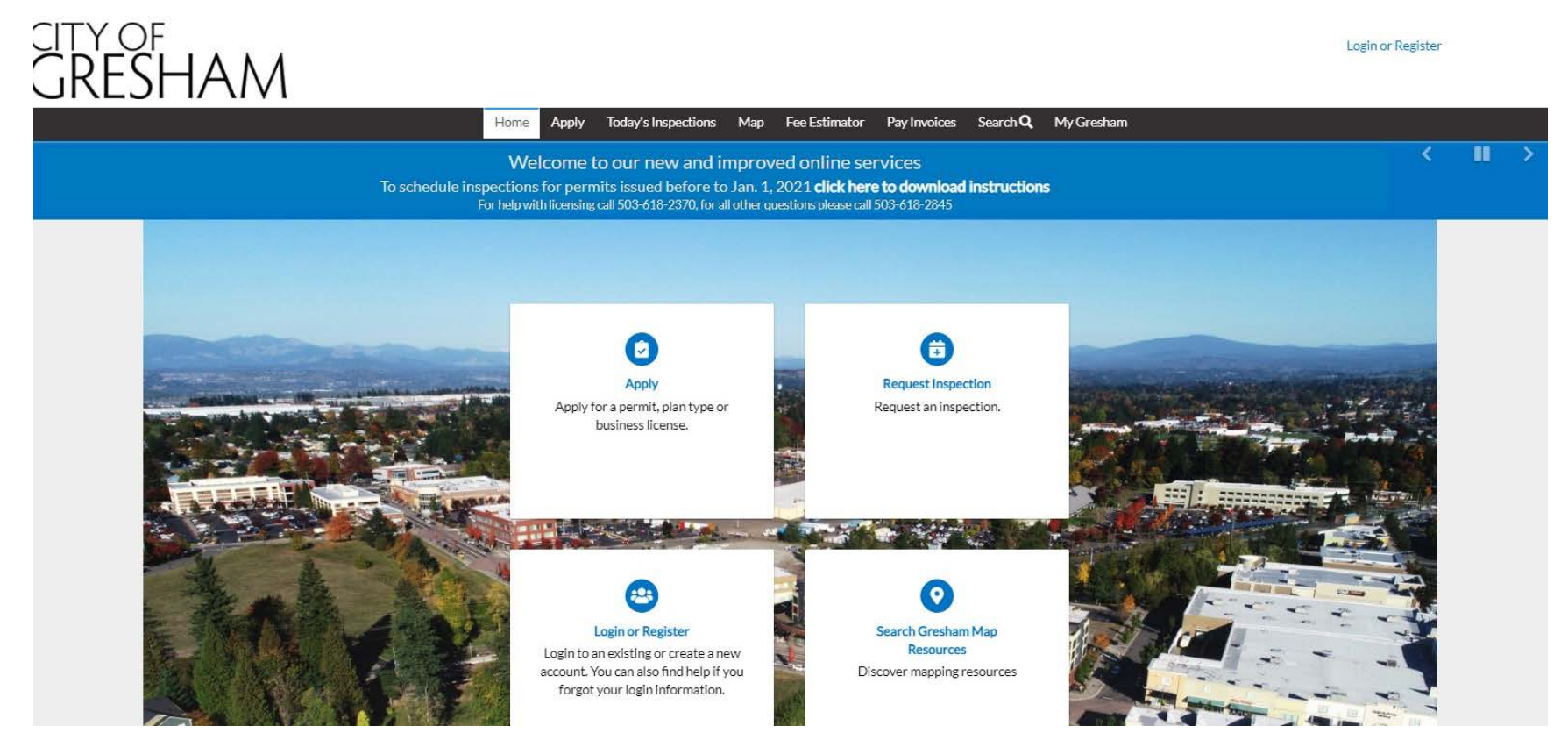

Using the online portal, interested parties searching for public records can search for project data or access the City's map service. Public records searches can be done without registering for an account. A user should only register for an account if they need to apply for a permit, plan, or business license. To search for a project, start by selecting the Search icon.

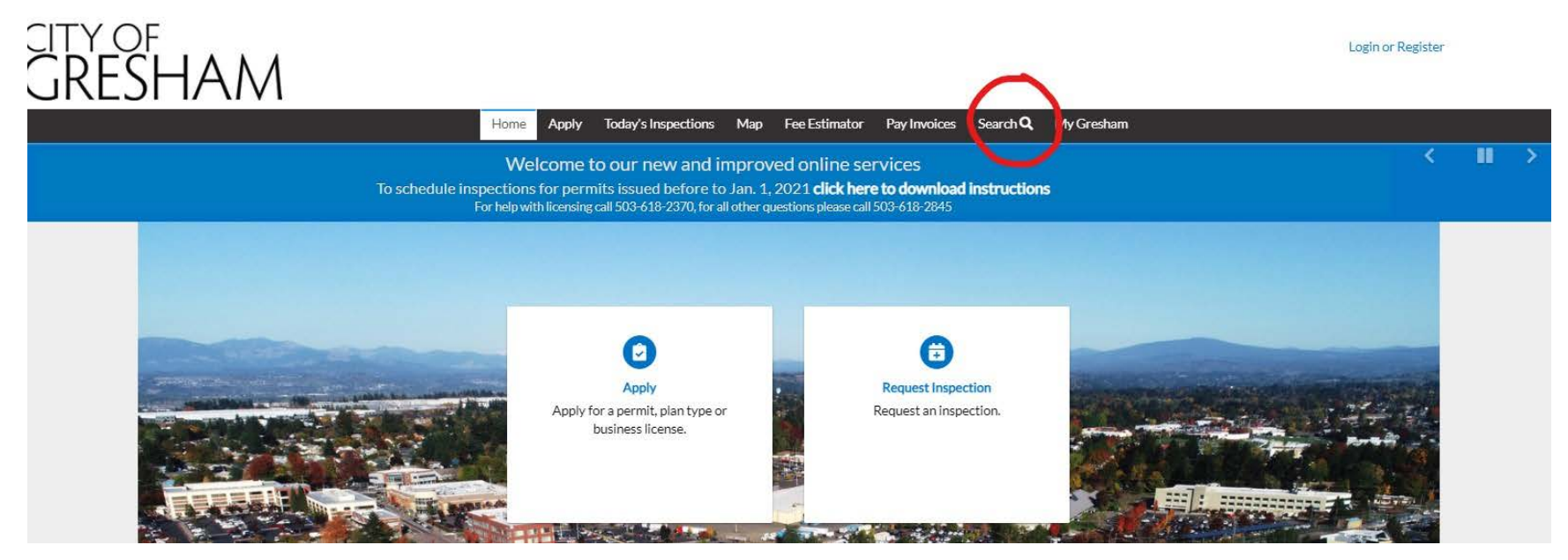

Once selected, the Search screen will appear.

| GRESHAM |                                                                                    |  |    |          |                     |     |                |              |          |            | Login or Register |
|---------|------------------------------------------------------------------------------------|--|----|----------|---------------------|-----|----------------|--------------|----------|------------|-------------------|
|         |                                                                                    |  | Но | me Apply | Today's Inspections | Map | Fee Estimator  | Pay Invoices | Search Q | My Gresham |                   |
|         | Public Information   Search All   ✓ for   Search All   ✓ For   Search Exact Phrase |  |    |          |                     |     | Q Search Reset |              |          |            |                   |

There are many searching options available to allow for general or specific searches. For instance, users can simply type in a case number, an address, or other information into the Search Keywords and Addresses box. Or users can utilize degrees of specification.

# Search by application type:

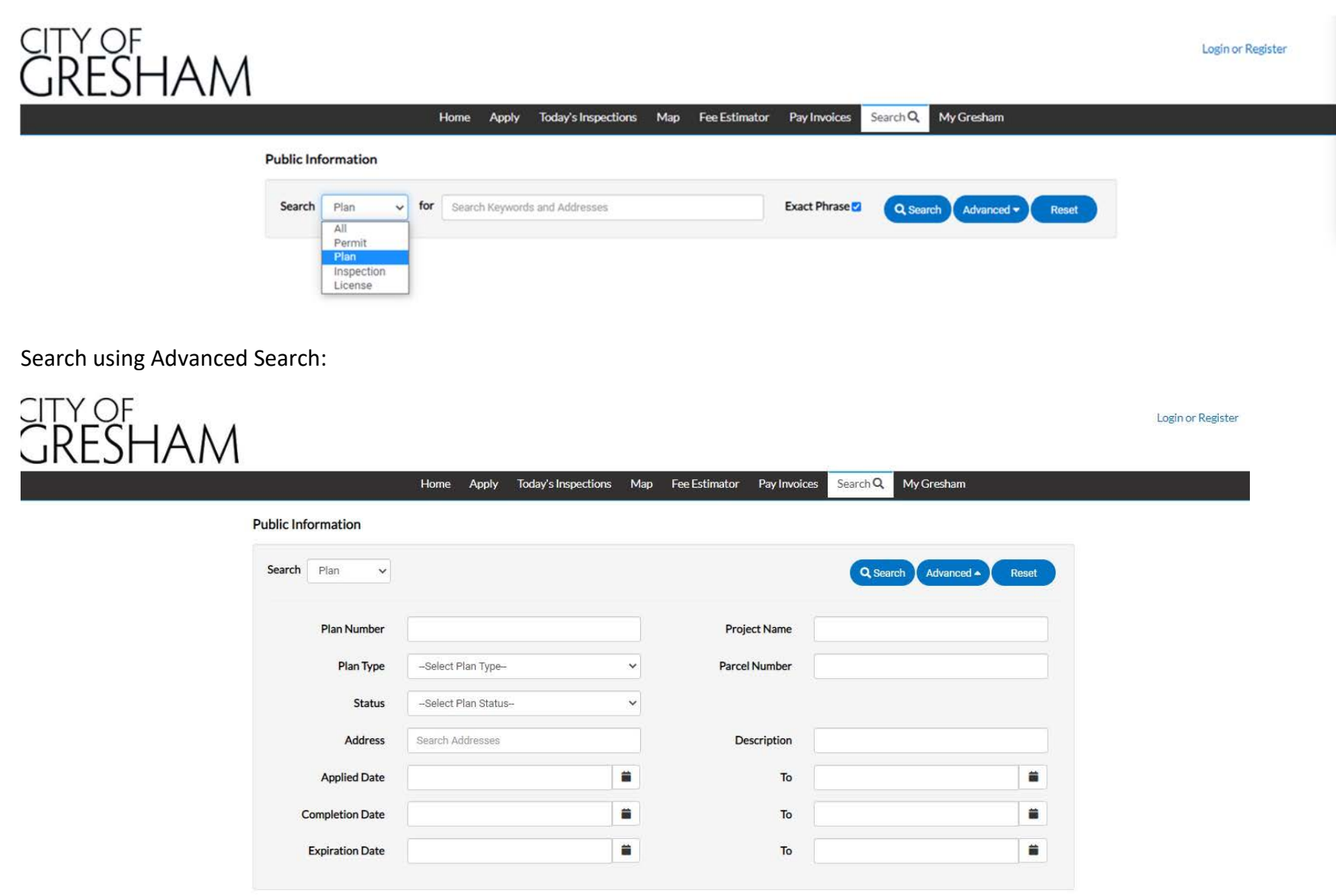

Users can search by specific case numbers, plan or permit types, a case status, or a variety of other options.

An example of searching by plan type could appear as follows:

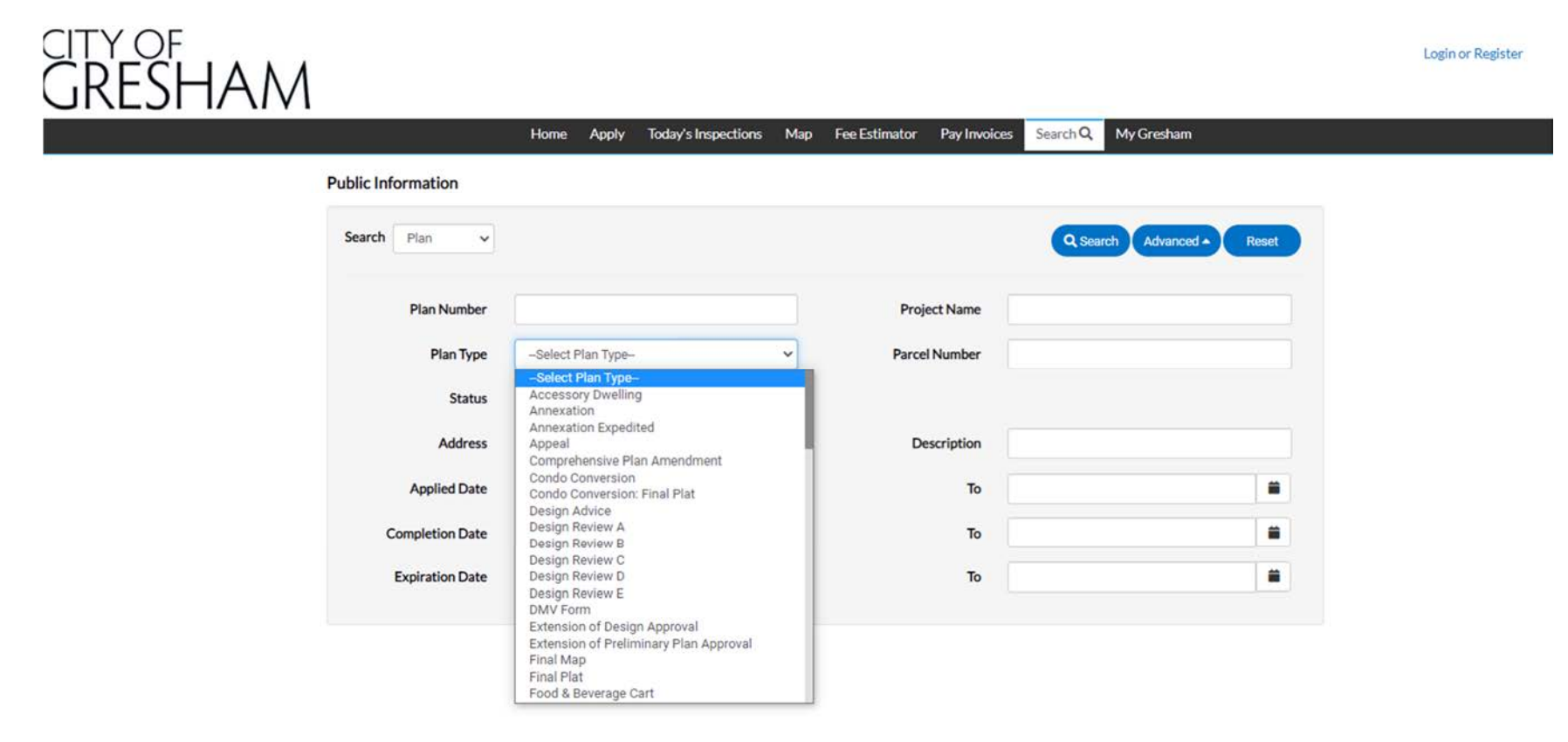

An example of a search for all Type II Special Use Review applications (plan case) could appear as follows, including the search results that appear below the search criteria portion of the screen. Search results will include a link (in blue text) directly to the case. In the following example, the search produced one result, SUR-21-00016, with the case number being the link to the case.

| Search Plan V                 |                       |                           | Q Search      | Advanced 🔺 Reset 🚺 Expor |  |  |  |  |  |
|-------------------------------|-----------------------|---------------------------|---------------|--------------------------|--|--|--|--|--|
| Plan Number                   |                       |                           | Project Name  |                          |  |  |  |  |  |
| Plan Type                     | Special Use Review II | ~                         | Parcel Number |                          |  |  |  |  |  |
| Status                        | Select Plan Status    | ~                         |               |                          |  |  |  |  |  |
| Address                       | Search Addresses      |                           | Description   |                          |  |  |  |  |  |
| Applied Date                  |                       |                           | То            |                          |  |  |  |  |  |
| Completion Date               |                       |                           | То            |                          |  |  |  |  |  |
| Expiration Date               |                       |                           | То            |                          |  |  |  |  |  |
| und 1 result                  | ~                     |                           |               |                          |  |  |  |  |  |
| xt   Top   Paging Options   N | Jain Menu             |                           |               |                          |  |  |  |  |  |
| an Number SUR-21-00016        |                       | Applied Date 01/13/2021   |               |                          |  |  |  |  |  |
| pe Special Use Review II      |                       | Completion Date           |               |                          |  |  |  |  |  |
| piration Date                 |                       | Status Submitted - Online |               |                          |  |  |  |  |  |

Address 19601 NE HALSEY ST PORTLAND OR 97230

Public Information

Description Construction of 6-million-gallon circular pre-stressed concrete reservoir, paving to allow for

maintenance, stormwater facility, washout structure, gravel stockpile structure, and landscape for buffering and screening.

Case views are broken down into a tab structure.

Summary provides a concise overview of the project, including basic project data, status, a progress bar, and an overview of the workflow status.

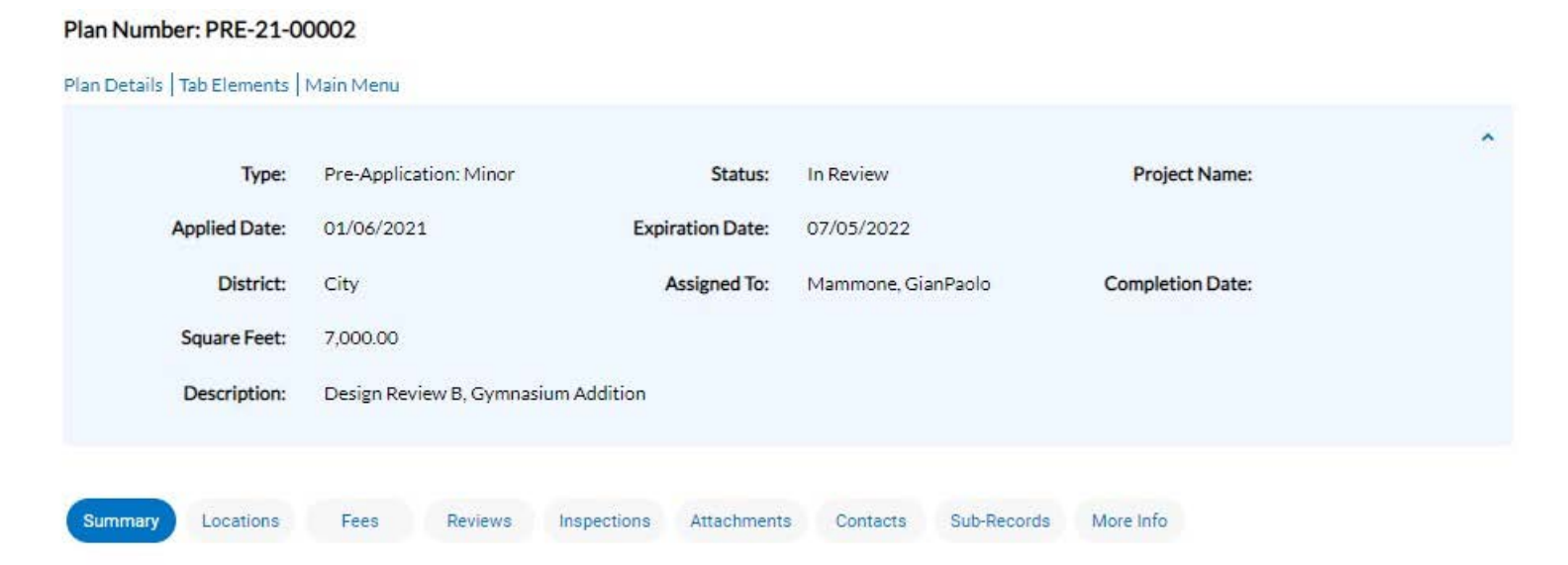

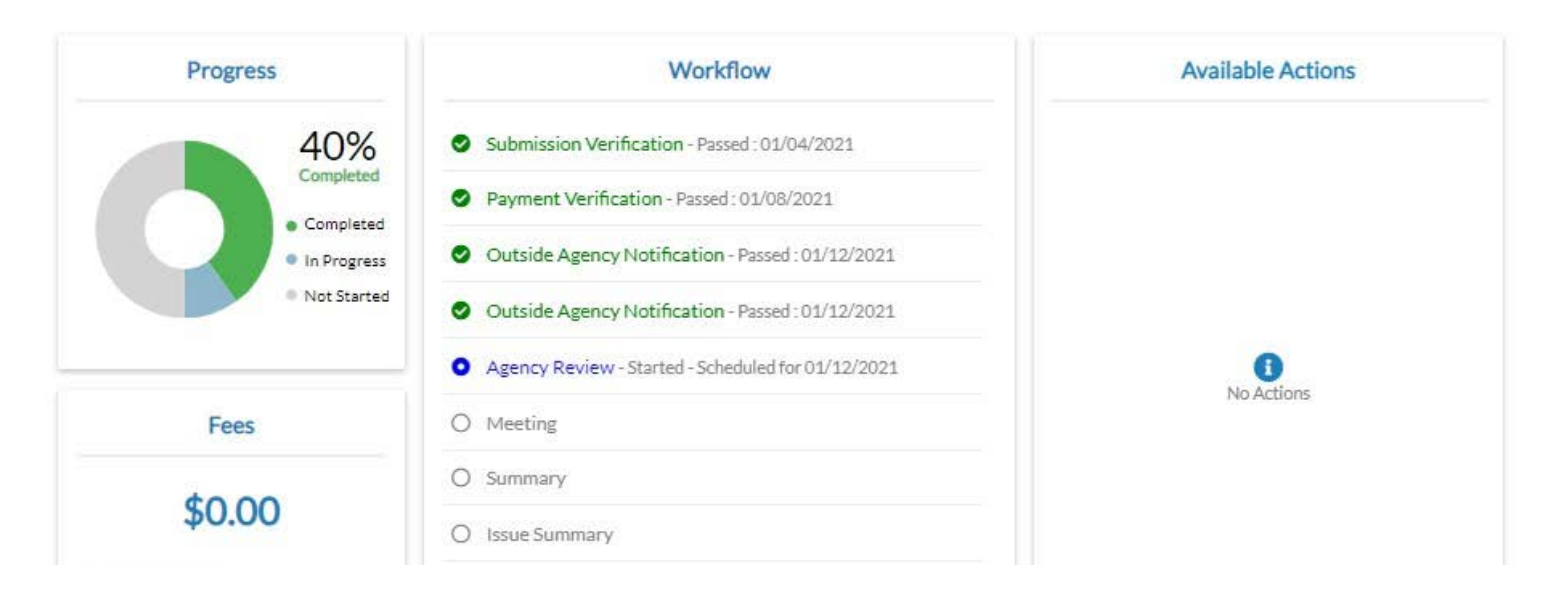

Locations lists all locations involved with the proposal.

## Plan Number: PRE-21-00002

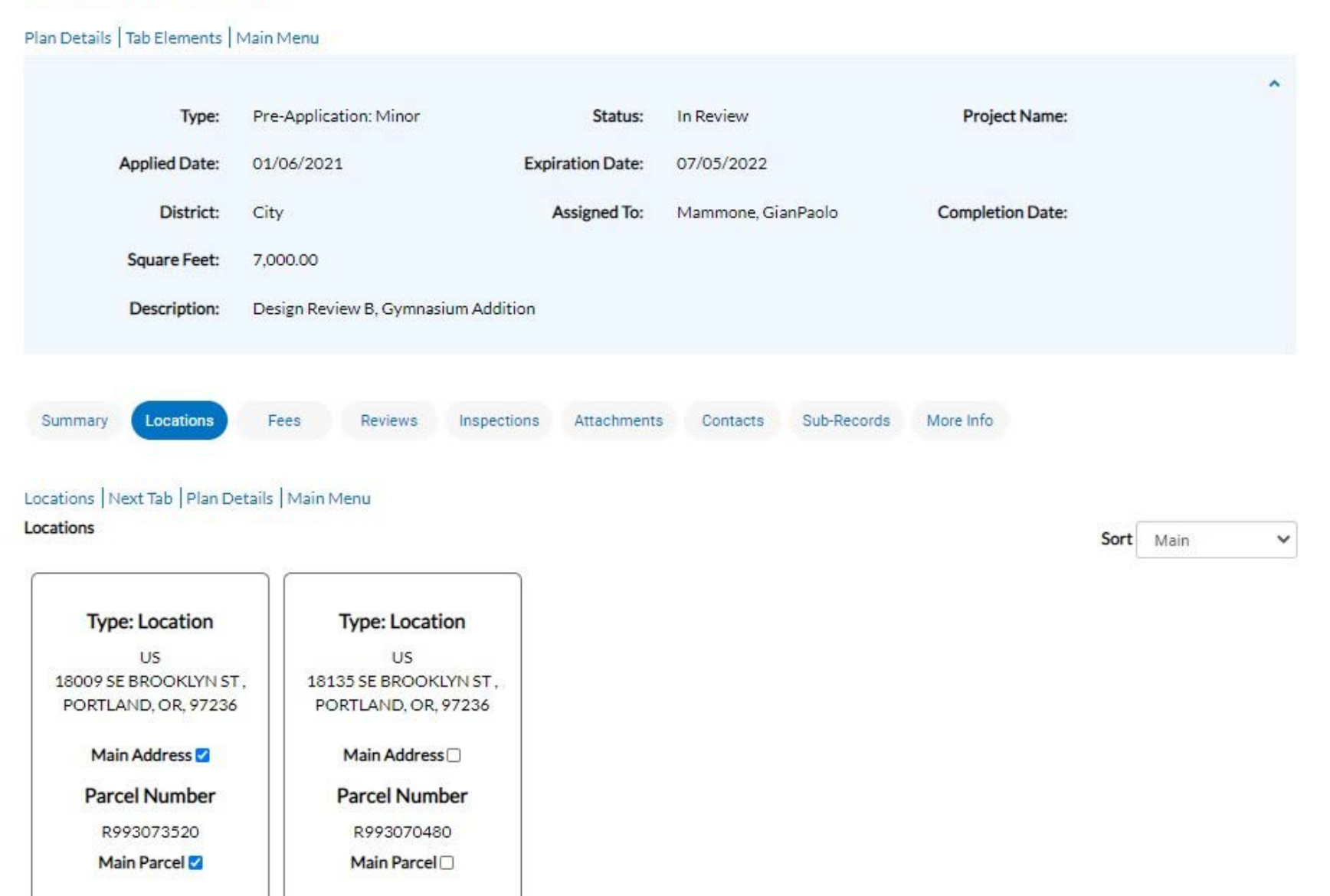

## Fees will list all associated fees that have been invoiced and/or paid.

### Plan Number: PRE-21-00002

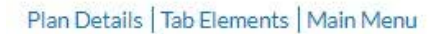

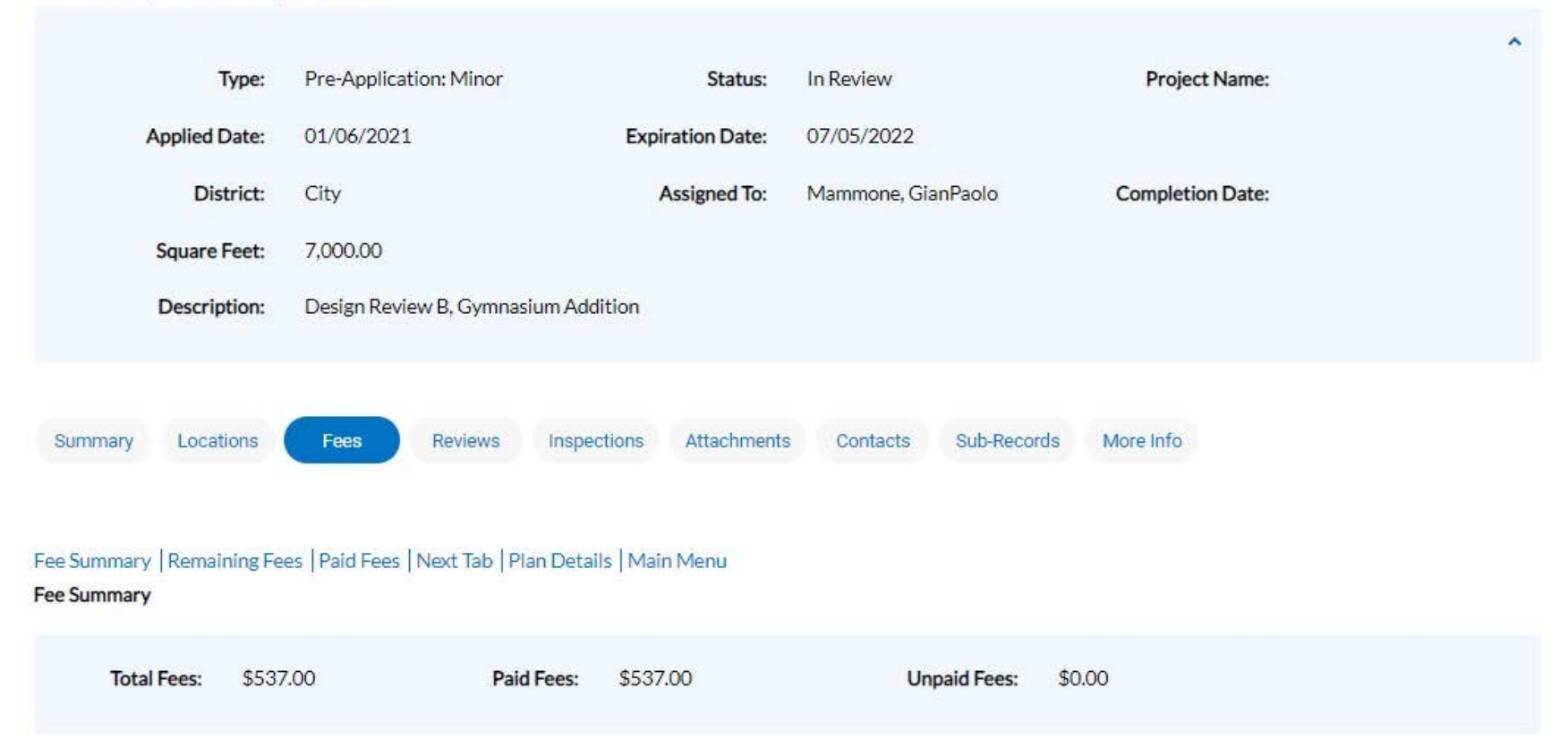

Reviews provides a list of current reviews associated with the project workflow as well as City staff assigned the reviews. Plan Number: PRE-21-00002

Plan Details | Tab Elements | Main Menu

#### ^ Project Name: Type: Pre-Application: Minor Status: In Review Applied Date: Expiration Date: 01/06/2021 07/05/2022 Mammone, GianPaolo Completion Date: District: City Assigned To: Square Feet: 7.000.00 Description: Design Review B, Gymnasium Addition Summary Locations Fees Reviews Inspections Attachments Sub-Records More Info Contacts Plan Agency Routing: Pre-Application ~ Submittal Status **Received Date** Due Date Completed Date In Review 01/12/2021 01/12/2021 Fire • Approved • Chandler Samantha • Completed : 01/15/2021 Building • Approved • Newell Perry • Completed : 01/15/2021 Transportation Planning • Pending Assignment • Higgins Jay • Due: 01/12/2021 Development Planning • In Review • Mammone GianPaolo • Due: 01/12/2021 Development Engineering • Pending Assignment • Davies Jesse • Due: 01/12/2021 Addressing • Pending Assignment • Lunsford Amanda • Due: 01/12/2021

#### And Attachments is where interested parties can view application materials, such as narratives, reports, and drawings.

#### Plan Number: PRE-21-00002

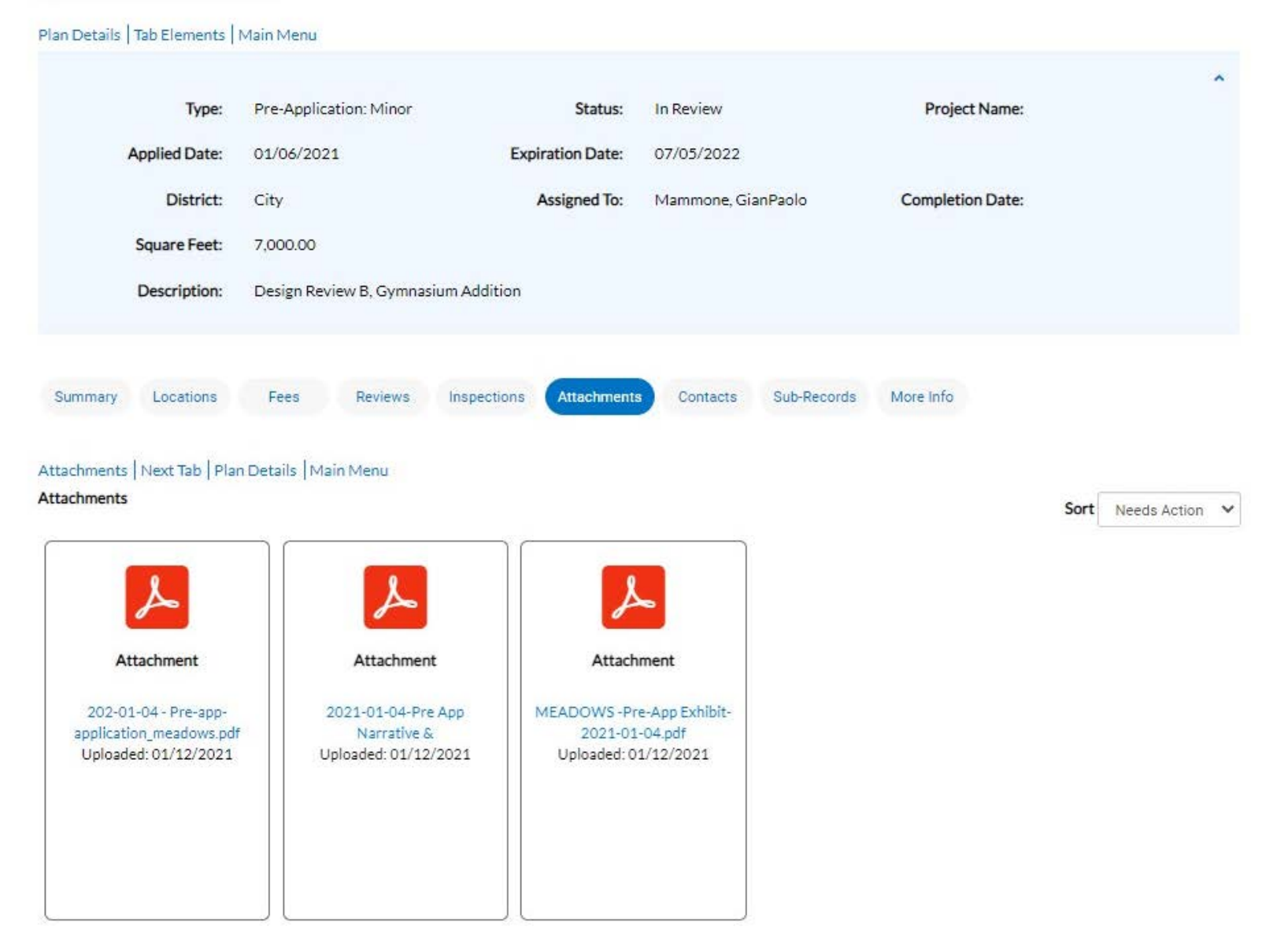

To view the application materials, click on the associated tile. Please note that the City now allows for multi-page drawing sets.

Additional information found under case tabs:

- Inspections does not apply to plan cases as all inspections occur during building permit review; this data can be found under the permit case.
- Contacts will list all contacts, such as owners or applicants, associated with a case.
- Sub-Records do not apply to plan cases but do apply to permit cases.
- More Info will list additional information provided by the applicant, such as:
  - Existing and proposed site data.
  - Site development information.
  - Tree removal information.

The following are some general tips and tricks for navigating the online portal:

- If there are issues with viewing documents and drawings, try clearing the browser cache.
- For questions regarding Planning public records requests for files processed prior to January 1, 2021, please contact the Planner on Duty at POD@GreshamOregon.gov.
- For questions regarding Building public records requests for files processed prior to January 1, 2021, please contact the Permit Center at <a href="mailto:PermitCenter@GreshamOregon.gov">PermitCenter@GreshamOregon.gov</a>.

Any questions concerning online portal access can be sent to <u>PlanningTech@GreshamOregon.gov</u> or <u>PermitCenter@GreshamOregon.gov</u>.